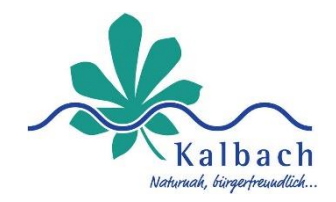

# Schritt-für-Schritt-Anleitung –

## Verein in vereine.kalbach anlegen

Dieser Leitfaden bietet eine klare und detaillierte Schritt-für-Schritt-Anleitung, sodass Sie **nach der Registrierung** in vereine.kalbach, Ihren Verein anlegen können.

# Überblick und Vorbereitung

### Vereine.kalbach öffnen

Öffnen Sie vereine.kalbach in Ihrem Browser oder klicken Sie hier:

Vereine in Kalbach

### Vereine.kalbach einloggen

Nach der Registrierung können Sie sich mit Ihrer E-Mail-Adresse und Ihrem Passwort einloggen.

| 0           |
|-------------|
| t vergessen |
|             |
|             |

## Schritt-für-Schritt-Anleitung

#### Schritt 1: Anmeldung

- Gehen Sie zur Startseite: <u>https://vereine.kalbach.de/</u>
- Klicken Sie auf [Einloggen] und geben Sie Ihre E-Mail-Adresse und Ihr Passwort ein.
- Drücken Sie auf [Weiter], um sich anzumelden.

| <b>↑</b> |                                                                                 | <b>bach</b><br>Vereine in Kalbach        | 0             |
|----------|---------------------------------------------------------------------------------|------------------------------------------|---------------|
| Suchen   |                                                                                 | ۹. Unternehmenskategorie                 | ~             |
| G        | <ul> <li>Lindenstraße 14</li> <li>36148 Kalbach</li> <li>Deutschland</li> </ul> | NCV-Niederkalbacher Carneval Verein e.V. |               |
|          |                                                                                 |                                          | $\rightarrow$ |

#### Schritt 2: Unternehmensprofil vervollständigen

Navigieren Sie zu "Legen Sie hier Ihr Unternehmen an!".
 o dieser rote Button befindet sich in der Unternehmensübersicht oben rechts.

| <b>↑</b> |                                                 | bach Vereine in Kalbach (                                    |
|----------|-------------------------------------------------|--------------------------------------------------------------|
| Suchen   | ٩                                               | Unternehmenskategorie V + Legen Sie hier Ihr Unternehmen an! |
| G        | Lindenstraße 14<br>36148 Kalbach<br>Deutschland | NCV-Niederkalbacher Carneval Verein e.V.<br>→                |

- Sie werden zur Eingabemaske weitergeleitet
  - hier können Sie alle relevanten Daten ausfüllen.
- Vereinsname & Kategorie
  - Geben Sie den Namen Ihres Vereins ein.
  - Wählen Sie die Unternehmenskategorie aus dem Dropdown-Menü.
  - Definieren Sie die Kategorie, in der Ihr Verein tätig ist.
- Logo hochladen
  - Klicken Sie auf "Neues Logo hochladen", um Ihr Vereinslogo hochzuladen (optional).
- Produkte & Leistungen
  - Beschreiben Sie die Ihren Verein.
  - Nutzen Sie die Textformatierungsoptionen für eine ansprechende Gestaltung.
- Kontaktinformationen
  - Geben Sie eine gültige E-Mail-Adresse und eine Telefonnummer ein.
  - Falls vorhanden, tragen Sie Ihre Website-URL ein.
- Adresse Ihres Vereins
  - Wählen Sie das Land und die Region aus.
  - Geben Sie die Postleitzahl (PLZ), den Ort sowie die Straße und Hausnummer ein.

|                                                              | len       | .ogo                      |          |
|--------------------------------------------------------------|-----------|---------------------------|----------|
| Vereins- Verbands-<br>Unternehmensnam                        | oder<br>e | 3                         |          |
| Kategorie                                                    | ~         |                           |          |
| Unternehmen Branche                                          | ~         | Neues Logo hochladen 🕼    |          |
| Produkte & Leistun                                           | gen       |                           |          |
| り C' B I <u>U</u> ÷ X <sub>4</sub> X<br>Ø 茨 <b>□</b> ■ − × 4 |           | E JE default Times New1 2 | <u>A</u> |
| Produkte & Leistungen                                        |           |                           |          |
| riodenic of bestinger                                        |           |                           |          |
| Ventelitideten                                               |           |                           |          |
| Kontaktdaten                                                 | -         | Title                     |          |
| Kontaktdaten                                                 | ø         | Telefon                   | ¢.       |
| Kontaktdaten<br>E-Mall<br>Website                            |           | Telefon                   |          |
| Kontaktdaten<br>E-Mail<br>Website<br>Adresse                 | 8         | Telefon                   | د.       |
| Kontaktdaten<br>E-Meil<br>Website<br>Adresse                 | ۰         | Telefon                   | ٥        |
| Kontaktdaten<br>E-Meil<br>Website<br>Adresse<br>Land<br>Ort  | •         | Telefon<br>Region<br>PLZ  | 0        |

- Klicken Sie auf "Weiter"
  - Sobald alle erforderlichen Felder ausgefüllt sind, klicken Sie auf den roten **"Weiter"-Button** am unteren Ende der Seite.

#### Schritt 3: Finalisieren und Speichern

• Nach dem Klick auf "Weiter" werden Sie ggf. noch gebeten, weitere Details einzugeben. Danach wird Ihr Verein in die Plattform aufgenommen und sichtbar.